## OBLIGATOIRE : COMPLÉTER LE FORMULAIRE POUR LA SAISIE DES VŒUX POUR LE MASTER MEEF 1ER DEGRÉ

- Pour cela, cliquez sur l'onglet « formulaires complémentaires » Pièces justificatives Formulaires complémentaires
- 2. Puis sur le lien indiqué.

Une nouvelle page s'ouvre alors.

3. Vous devez compléter les informations demandées

Attention : Prêtez une attention toute particulière à la première question du formulaire et saisissez avec soin votre numéro de dossier eCandidat (information rappelée en haut à gauche du récapitulatif de votre candidature).

## INSPÉ - Pré-inscription en Master MEEF 1er degré

INSPÉ - Formulaire de candidature, conditionne l'affectation des étudiants sur les sites de formation.

Bienvenue sur l'application de gestion des pré-inscriptions à une formation aux métiers de l'enseignement

Vous devez obligatoirement procéder au classement de TOUS les sites de formation par ordre de préférence.

Il y a 6 questions dans ce questionnaire.

## Indiquer votre identifiant de candidature et vos nom et prénom :

1ère admission à l'INSPÉ Centre Val de Loire (candidats non inscrits en 2021-2022)

| * 1 Indiquez votre identifiant de candidature |  |  |  |  |
|-----------------------------------------------|--|--|--|--|
|                                               |  |  |  |  |
| * 2 Veuillez indiquer vos nom et prénom       |  |  |  |  |
| Nom                                           |  |  |  |  |
| Prénom                                        |  |  |  |  |

Sélectionner les centres en glissant de droite à gauche par ordre de préférence Attention : Garder en mémoire l'ordre de vos vœux, vous ne pourrez plus les consulter ni les modifier par la suite !

\* 3 Merci de classer **TOUS** les sites de formation par ordre de préférence

| Effectuez un double-clic ou glissez/déposez les éléments de la liste de gauche à la liste de droite. L'élément avec le rang le plus élevé est situé le plus haut jusqu'à celui du rang le moins élevé.<br>Q Veuillez sélectionner 6 réponses maximum |                  |  |
|----------------------------------------------------------------------------------------------------|------------------|--|
| Vos choix                                                                                                    | Votre classement |  |
| Site de Blois                                                                                                    |                  |  |
| Site de Bourges                                                                                                    |                  |  |
| Site de Chartres                                                                                                    |                  |  |
| Site de Châteauroux                                                                                                    |                  |  |
| Site d'Orléans                                                                                                    |                  |  |
| Site de Tours-Fondette                                                                                                    |                  |  |
|                                                                                                    |                  |  |
| <b>2</b> Il est impératif que les 6 sites soient classés par ordre de préférence.                                                                                                    |                  |  |
| Votre non choix, ne présume pas de votre classement définitif.                                                                                                    |                  |  |

Choisissez la langue vivante dans le menu déroulant :

Langue vivante envisagée

| 4 Merci d'indiquer votre langue vivante        |
|------------------------------------------------|
| • Veuillez sélectionner une réponse ci-dessous |
| Veuillez choisir 🗸                             |

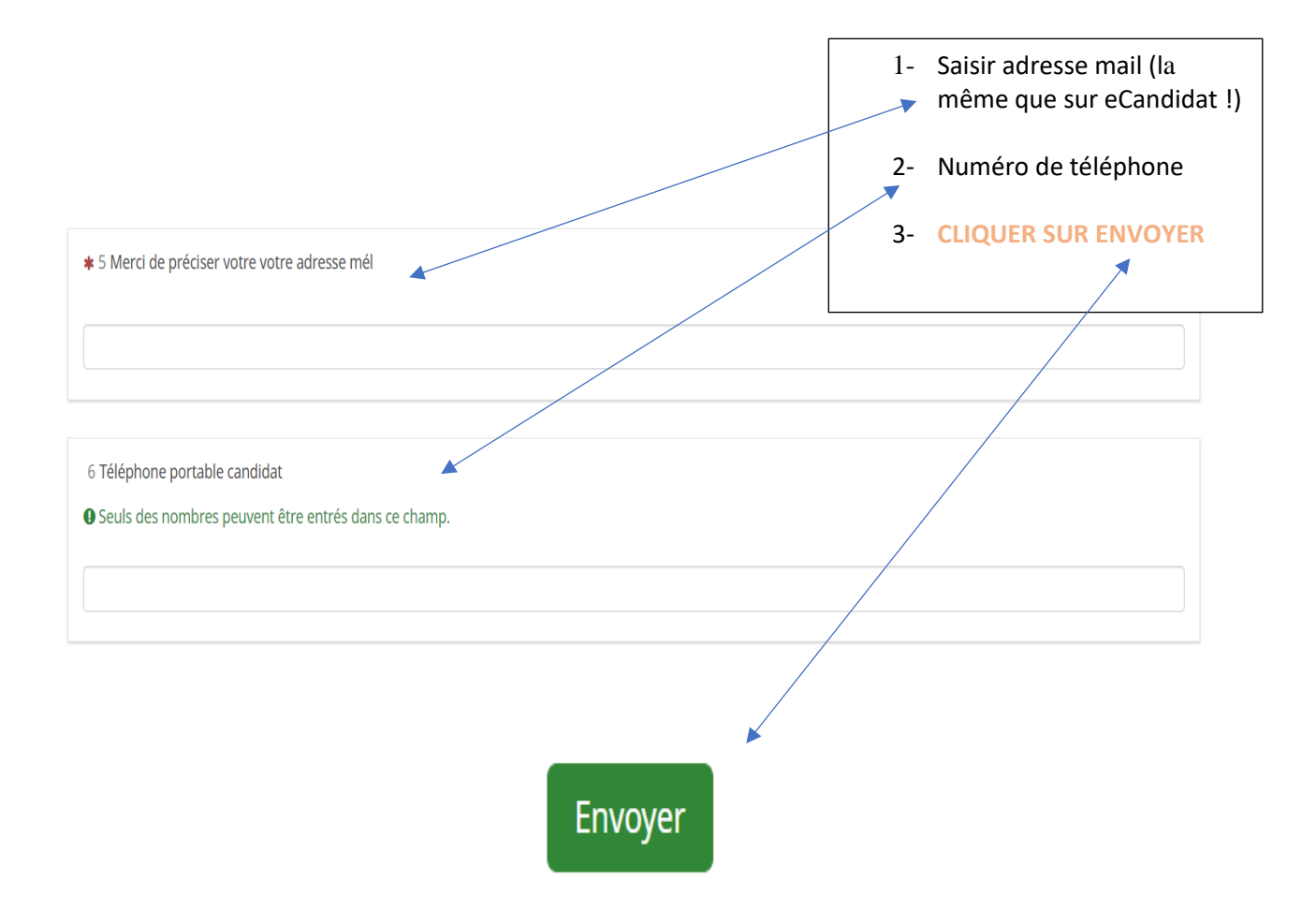

Merci d'avoir renseigné ce questionnaire qui conditionne votre affectation sur les sites de formation.

NB : Vous devez impérativement garder en mémoire l'ordre de vos vœux. Il n'y aura pas de possibilité de modification ni de consultation après validation.